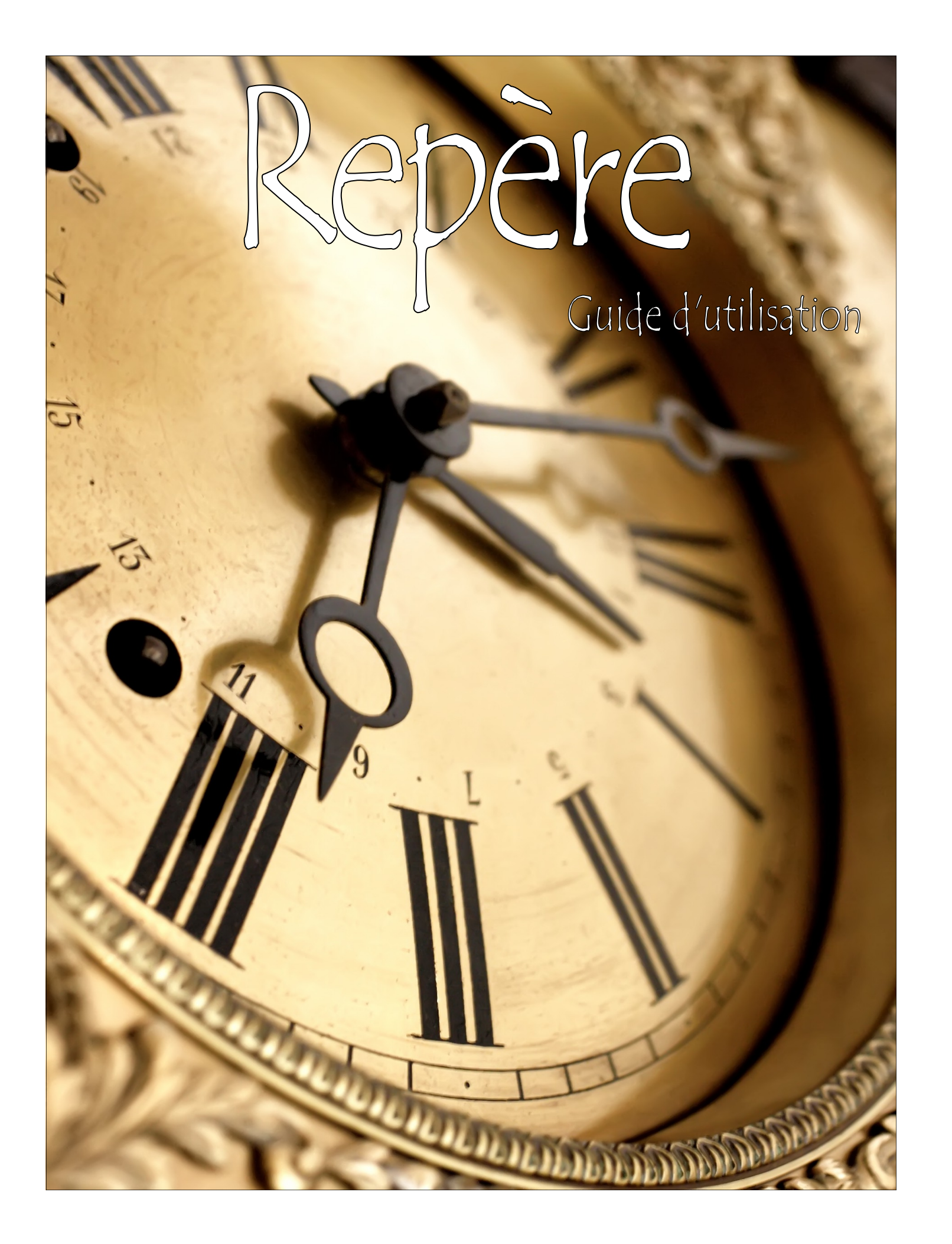

Guide d'utilisation

| TABLE DES MATIÈRES              |   |                                         |    |  |  |  |
|---------------------------------|---|-----------------------------------------|----|--|--|--|
| Ouverture d'une session         | 2 | Affichage et consultation des résultats | 10 |  |  |  |
| Recherche simple                | 4 | Articles en texte intégral              | 11 |  |  |  |
| Recherche élaborée              | 6 | Textes intégraux dans <i>Repère</i>     | 12 |  |  |  |
| Opérateurs logiques et booléens | 7 | Textes intégraux sur Internet           | 13 |  |  |  |
| « Affinez votre recherche »     | 8 | Ajouter au panier                       | 14 |  |  |  |
|                                 |   |                                         |    |  |  |  |

#### OUVERTURE D'UNE SESSION

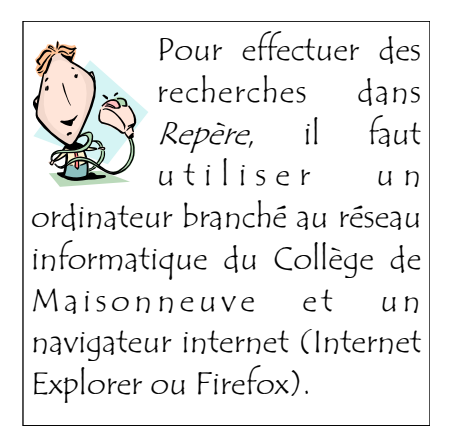

*Repère* est une base de données qui permet de repérer des articles de périodiques en langue française.

On accède à *Repère* à partir de la page d'accueil de la bibliothèque.

On clique sur le logo

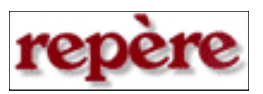

L'accès peut également se faire en passant par la section BASES DE DONNÉES du site de la bibliothèque.

Contrairement à de nombreuses bases de données, la page d'accueil de *Repère* ne permet pas d'effectuer immédiatement une recherche. Il n'y a aucune boîte de saisie.

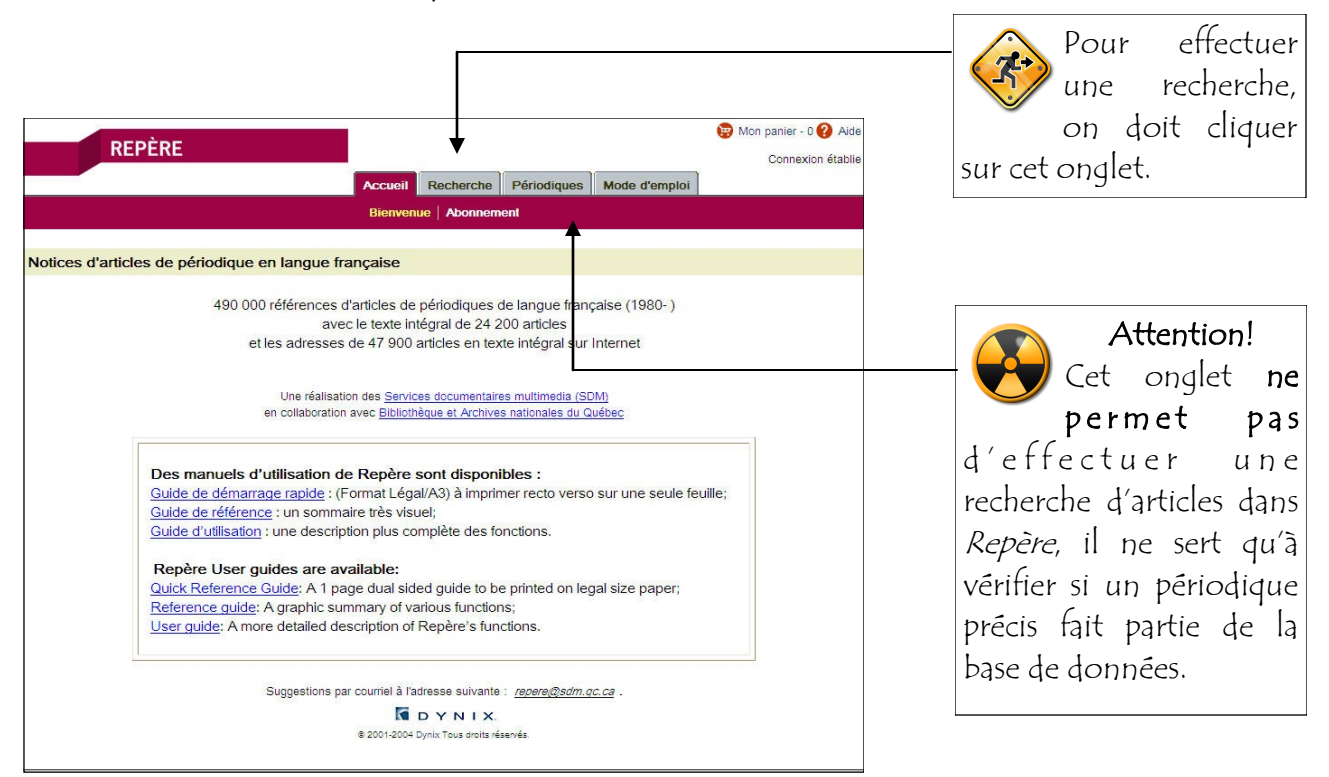

Peu importe l'écran dans lequel on navigue, il y a toujours au bas du fureteur un outil comme celui-ci :

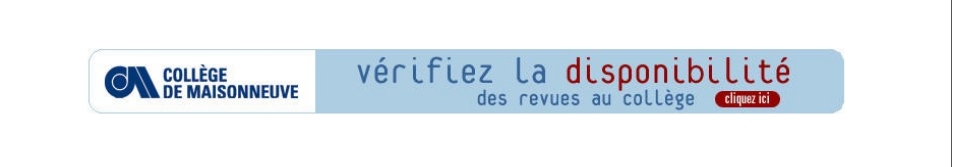

Il permet de vérifier la disponibilité d'un périodique sur les rayons de la bibliothèque. Tous les périodiques sont au 5e étage de la bibliothèque. Certains sont dans le présentoir vitré (dernier numéro reçu), d'autres sont dans des boîtiers verts (numéros des six ou douze derniers mois) et les autres sont reliés et classés par ordre alphabétique sur les rayons de la bibliothèque ou au comptoir des revues.

On clique sur l'encadré et la boîte de saisie apparaît...

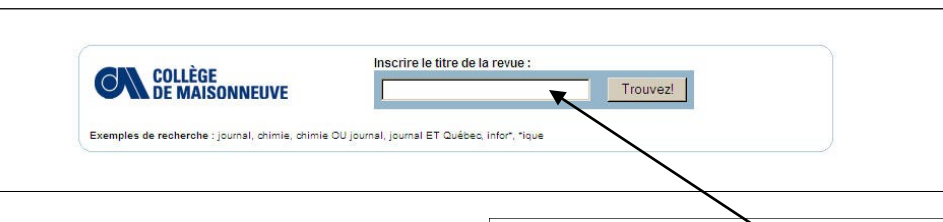

Utiliser cette boîte de saisie ne fera pas disparaître vos résultats de recherche. Vous ne perdrez pas les notices que vous avez trouvées ni celle que vous consultez. Dans la boîte de saisie, on inscrit le titre du périodique recherché **SEULEMENT**. On n'indique ni le numéro et ni l'année de publication. On fait attention à l'orthographe. Si on se trompe, le système retourne zéro résultat.

On veut savoir si le Collège possède la revue *Vie des arts*. On inscrit le titre dans la boîte de saisie et on clique sur le bouton « Trouvez! ».

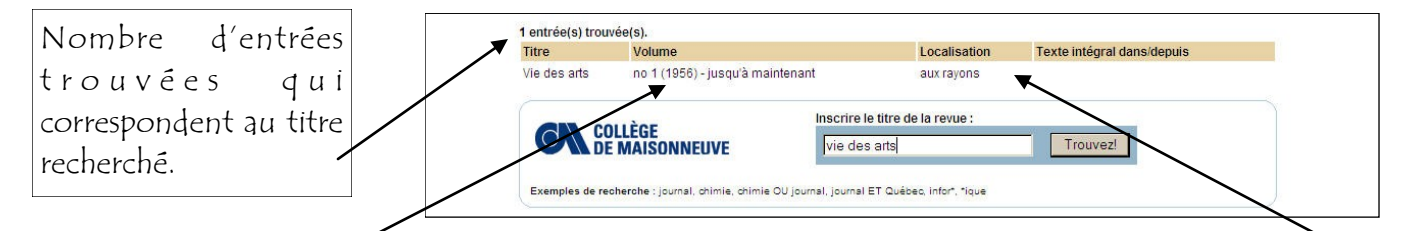

Numéros ou volumes disponibles à la bibliothèque. *Jusqu'à maintenant* signifie que la bibliothèque est encore abonnée à la revue. Dans ce cas précis, nous sommes abonnés à *Vie des arts* depuis 1956 et nous avons tous les numéros. *Aux rayons* signifie que les années antérieures de la revue ont été reliées et classées sur les rayons de la bibliothèque dans la section « Revues reliées ». Les autres mentions possibles sont :

- *Comptoir des revues*. Demandez de l'aide au comptoir du 5e étage pour consulter les numéros répertoriés.
- *Cédérom monoposte*. Disponible sur cd-rom. Demandez de l'aide au bureau d'aide à la recherche au 4e étage de la bibliothèque.
- Comptoir audiovidéothèque. Disponible sur cd-rom. Demandez de l'aide au comptoir de l'audiovidéothèque au 4e étage de la bibliothèque.

Lorsqu'on accède à *Repère*, c'est le formulaire de recherche simple qui s'affiche.

#### RECHERCHE SIMPLE

Au-dessus des boîtes de saisie on retrouve une barre de menus. Outre la recherche simple, il y a trois autres options disponibles.

| L'écran<br>toujours<br>jaune. | affiché est<br>surligné en                                                                                                    | Pour effectuer une<br>recherche élaborée<br>(voir page 5).                                                                                                    | Pour consulter son<br>historique de recherches. |
|-------------------------------|----------------------------------------------------------------------------------------------------|----------------------------------------------------------------------------------------------------|-------------------------------------------------|
|                               | REPÈRI                                                                                                    | Accueil Recherche Périodic                                                                                                    | 😨 Mon panier - 0 🕢 Aide                         |
|                               | (and according to a line to a line t | Simple   Commence par   Elaborée   Hist                                                                                                    | orique                                          |
|                               | Recherche simple                                                                                                    | RE                                                                                                    |                                                 |
|                               |                                                                                                    | Pour effectuer une Scherche mot-cle dans la base d'articles de penor<br>un terme de recierche et cliquez sur "Lancer la recherche" ou la flèch<br>Sujet + titre + résumé: Lancer<br>Sujet (vedettes-matière): Lancer<br>Sujet (vedettes-matière): Lancer<br>Suiteur :<br>Titre de l'article : Lancer<br>Titre du périodique: | Igues, entrez au moins<br>ie.<br>La recherche   |
| Pou<br>alpł                   | ur interroger les<br>nabétique.                                                                                                    | Suggestions par courriel à l'adresse suivante : <u>repere@</u><br>différents index par ordre                                                                                                    | <u>sdm.qc.ca</u> .                              |

On commence par choisir son champ de recherche. Puis on inscrit le terme recherché.

| Recherche comm                                       | ence par                                   |                                               |                                                                   |
|------------------------------------------------------|--------------------------------------------|-----------------------------------------------|-------------------------------------------------------------------|
| Pour consulter la base d<br>sur "Lancer la recherche | articles de périodiques<br>" ou la flèche. | en ordre alphabétique (recherche commence par | r), sélectionnez un index, entrez un terme de recherche et clique |
|                                                      |                                            |                                               |                                                                   |

*Repère* affiche ensuite le sujet recherché, ceux qui le suivent dans l'ordre alphabétique de l'index, et le nombre d'articles trouvés pour chacun des sujets.

| Rec<br>> Vou | herche : Sujet (vedettes-matière) v obésité      | Modifier la recherche               |
|--------------|--------------------------------------------------|-------------------------------------|
| Re           | sultat de la recherche                           |                                     |
| 00           |                                                  | Précédent 15 Sujets Suivant 15 Suje |
|              | Sujets                                           | Titres                              |
| 1.           | Obésité.                                         | 115                                 |
| 2.           | Obésité abdominale.                              | 14                                  |
| з.           | Obésité abdominale - Complications et séquelles. | 5                                   |
| 4.           | Obésité abdominale – Evaluation.                 | 1                                   |
| 5.           | Obésité abdominale - Prévention.                 | 1                                   |
| 6.           | Obésité abdominale Traitement.                   | 1                                   |
| 7.           | Obésité – Aspect économique.                     | 1                                   |

Le formulaire de recherche simple permet d'effectuer plusieurs types de recherche :

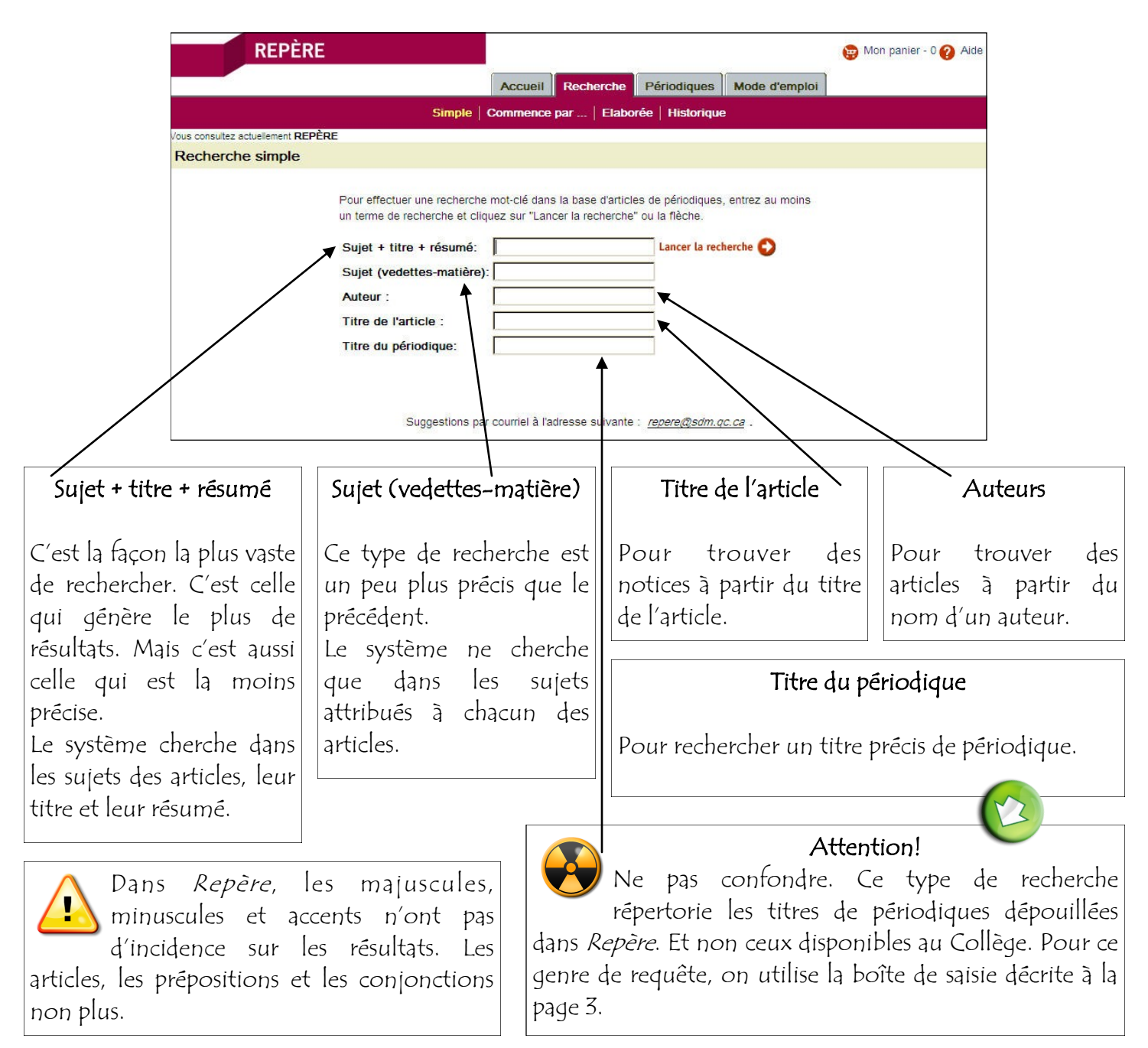

# RECHERCHE ÉLABORÉE

Pour accéder au formulaire de recherche élaborée, on clique sur « *Elaborée* » dans la barre de menus de *Repère*.

| REPÈRE |                   |             |                  |               | 😥 Mon panier - 0 🕜 Aide |
|--------|-------------------|-------------|------------------|---------------|-------------------------|
|        | Accueil           | Recherche   | Périodiques      | Mode d'emploi |                         |
|        | Simple   Commence | par   Elabo | rée   Historique |               |                         |

Le formulaire de recherche élaborée est divisé en deux sections : *Recherchez par* et *Affinez votre recherche*.

| Connexion data         Accueil       Recherche       Périodiques       Mode d'emploi         Simple       Commence par       Etaborée       Historique                                                                                                    | REPÈRE                                                                                           |                                                                        |                                                   |                                                       |                                                 |                 |                              |                             | 😨 Mon par                          | nier - 0 🕜 Ai |
|----------------------------------------------------------------------------------------------------|--------------------------------------------------------------------------------------------------|------------------------------------------------------------------------|---------------------------------------------------|-------------------------------------------------------|-------------------------------------------------|-----------------|------------------------------|-----------------------------|------------------------------------|---------------|
| Accueir       Recherche       Periodiques       Mode d'emploi         Simple       Commence par       Elaborée       Historique         Ous consultez actuellement REPÈRE         Recherche élaborée         Pour effectuer une recherche mot-clé dans la base d'articles de périodiques, remplissez au moins l'un des champs cl-dessous et cliquer sur "Lancer la recherche voi la flèche. Pour obtenir un résultat de recherche plus précis, vous pouvez entrer plusieurs critères de recherche, préciser les proximités et utiliser les relations ET, OU et SAUF.         Recherchez par :       Sujet + titre + résumé • • • • • • • • • • • • • • • • • • •                                                                                                    |                                                                                                  | l<br>I                                                                 |                                                   | Destructor                                            | Désiadiana                                      |                 |                              | diam'r (a'                  | Co                                 | onnexion étab |
| Simple       Commence par       Elaboree       Historique         Ous consultez aduelement REPÈRE         Recherche élaborée         Pour effectuer une recherche mot-clé dans la base d'articles de périodiques, remplissez au moins l'un des champs cl-dessous et cliquer sur "Lancer la recherche 'ou la flèche. Pour obtenir un résultat de recherche plus précis, vous pouvez entrer plusieurs critères de recherche, préciser les proximités et utiliser les relations ET, OU et SAUF.         Recherchez par :       Sujet + titre + résumé       Imimporte quel ordre       ET       Lancer la recherche (*)         Sujet (vedettes-matière)       Imimporte quel ordre       ET       Lancer la recherche (*)         Auteur       Imimporte quel ordre       ET       Lancer la recherche (*)         Auteur       Imimporte quel ordre       ET       Lancer la recherche (*)         Auteur       Imimporte quel ordre       ET       Lancer la recherche (*)         Auteur       Imimporte quel ordre       ET       Lancer la recherche (*)         Auteur       Imimporte quel ordre       ET       Lancer la recherche (*)         Juteur       Imitation       Nimporte quel ordre       ET         Auteur       Imitation ou de tri. [NOTE : Pour sélectionner plusieurs options dans une même bolte ou pour RETIRER une option de limitation ou de tri. [NOTE : Pour sélectionner plusieurs options dans une même bolte ou pour RETIRER une option de limitation, il faut mai                                                                                                    |                                                                                                  |                                                                        | Accueir                                           | Recherche                                             | Periodique                                      | s               | Mode                         | aempioi                     |                                    |               |
| Tous consultez actuellement REPÈRE  Recherche élaborée  Pour effectuer une recherche mot-clé dans la base d'articles de périodiques, remplissez au moins l'un des champs ci-dessous et cliquer sur "Lancer la recherche" ou la flèche. Pour obtenir un résultat de recherche plus précis, vous pouvez entrer plusieurs critères de recherche, préciser les proximités et utiliser les relations ET, OU et SAUF.  Recherchez par :  Sujet + titre + résumé  Nimporte quel ordre  ET  Auteur  Nimporte quel ordre  ET  Auteur  Nimporte quel ordre  ET  Auteur  Nimporte quel ordre  ET  Auteur  Nimporte quel ordre  ET  Auteur  Nimporte quel ordre  ET  Dur affiner votre recherche (facultatif) :  Pour affiner votre résultat de recherche, cliquez sur les options de limitation ou de tri. [NOTE : Pour sélectionner plusieurs options dans une même boite ou pour RETIRER une option de limitation, il faut maintenir la touche CTRL et cliquer sur la limite de votre chox.]  Limitations Base de recherche  Public Cible  Lieu de publication  Langue  Auglais  Audues  Grants (0-12 ans)  Audues  Grants (0-12 ans)  Audues  Audues  Audue  Auglais  Français  Description  Audues  Audue  Auglais  Description  Audues  Audue  Audue |                                                                                                  | Simple                                                                 | Commence                                          | e par   Elal                                          | ooree   Histor                                  | nque            |                              |                             |                                    |               |
| Recherche élaborée         Pour effectuer une recherche mot-clé dans la base d'articles de périodiques, remplissez au moins l'un des champs ci-dessous et cilquer sur "Lancer la recherche" ou la flèche. Pour obtenir un résultat de recherche plus précis, vous pouvez entrer plusieurs critères de recherche, préciser les proximités et utiliser les relations ET, OU et SAUF.         Recherchez par :       Sujet + tire + résumé • • • • • • • • • • • • • • • • • • •                                                                                                    | ous consultez actuellement REPÈRE                                                                |                                                                        |                                                   |                                                       |                                                 |                 |                              |                             |                                    |               |
| Pour effectuer une recherche mot-clé dans la base d'articles de périodiques, remplissez au moins l'un des champs ci-dessous et cliquer sur "Lancer la recherche" ou la flèche. Pour obtenir un résultat de recherche plus précis, vous pouvez entrer plusieurs critères de recherche, préciser les proximités et utiliser les relations ET, OU et SAUF.          Recherchez par :         Sujet + titre + résumé       Immonte quel ordre       ET       Lancer la recherche       Immonte quel ordre       ET       Lancer la recherche       Immonte quel ordre       ET       Immonte quel ordre       ET       Immonte quel ordre       ET       Immonte quel ordre       ET       Immonte quel ordre       Immonte quel ordre <t< td=""><td>Recherche élaborée</td><td></td><td></td><td></td><td></td><td></td><td></td><td></td><td></td><td></td></t<>                                                                                                    | Recherche élaborée                                                                               |                                                                        |                                                   |                                                       |                                                 |                 |                              |                             |                                    |               |
| Sujet + titre + résumé       Nimporte quel ordre       ET       Lancer la recherche         Sujet (vedettes-matière)       Nimporte quel ordre       ET         Auteur       Nimporte quel ordre       ET         Auteur       Nimporte quel ordre       ET         Auteur       Nimporte quel ordre       ET         Auteur       Nimporte quel ordre       ET         Auteur       Nimporte quel ordre       ET         Auteur       Nimporte quel ordre       ET         Auteur       Nimporte quel ordre       ET         Auteur       Nimporte quel ordre       ET         Auteur       Nimporte quel ordre       ET         Auteur       Nimporte quel ordre       ET         Auteur       Nimporte quel ordre       ET         Auteur       Nimporte quel ordre       ET         Auteur       Nimporte quel ordre       ET         Image: Status       Nimporte quel ordre       ET         Auteur       Image: Status       Nimporte quel ordre       ET         Image: Status       Image: Status       Image: Status       Image: Status         Image: Status       Image: Status       Image: Status       Image: Status       Image: Status         Image: Status                                                                                                    | Pour effectuer une recherche<br>cliquer sur "Lancer la recherc<br>critères de recherche, précise | mot-clé dans la l:<br>he" ou la flèche. F<br>er les proximités e       | oase d'article<br>Pour obtenir<br>et utiliser les | es de périodique<br>un résultat de<br>relations ET, ( | es, remplissez<br>recherche plus<br>DU et SAUF. | au mo<br>préci: | oins l'ui<br>s, vous         | n des champ<br>s pouvez ent | ps ci-dessous et<br>trer plusieurs |               |
| Sujet (vedettes-matière)       Image: Sujet (vedettes-matière)         Sujet (vedettes-matière)       Image: Sujet (vedettes-matière)         Auteur       Image: Sujet (vedettes-matière)         Auteur       Image: Sujet (vedettes-matière)         Tritre de l'article       Image: Sujet (vedettes-matière)         Affinez votre recherche (facultatif) :         Pour affiner votre résultat de recherche, cliquez sur les options de limitation ou de tri. [NOTE : Pour sélectionner plusieurs options dans une même boite ou pour RETIRER une option de limitation, il faut maintenir la touche CTRL et cliquer sur la limite de votre chok.]         Limitations       Base de recherche         Public Cible       Lieu de publication       Langue         Texte intégral seulement       Enfants (0.12 ans)<br>Jeunes (12-17 ans)<br>Aduites (grand public)<br>Professionnels       Québec et Canada<br>France, Belgique, Suisse       Anglais<br>Français                                                                                                    | Sujet + titre + résumé                                                                           |                                                                        |                                                   | Nim                                                   | orte quel ordre                                 | •               | FT                           | Lancer                      | la recherche                       |               |
| [Stiglet (vedetes-intatione)]       Intimporte quel ordre       ET         Auteur       Intimporte quel ordre       ET         Titre de l'article       Intimporte quel ordre       ET         Affinez votre recherche (facultatif) :       Nimporte quel ordre       ET         Pour affiner votre résultat de recherche, cliquez sur les options de limitation ou de tri. [NOTE : Pour sélectionner plusieurs options dans une même boite ou pour RETIRER une option de limitation, il faut maintenir la touche CTRL et cliquer sur la limite de votre choix.]         Limitations       Base de recherche       Public Cible       Lieu de publication       Langue         Texte intégral seulement       Enfants (0-12 ans)       Jaunes (12-17 ans)       Aduttes (grand public)       Prance, Belgique, Suisse       Anglais                                                                                                    | Quiet (undettee metidee)                                                                         |                                                                        |                                                   | NEws                                                  | arte quel erdre                                 |                 | ICT.                         |                             | •                                  |               |
| Auteur       Nimporte quel ordre       ET         Titre de l'article       Nimporte quel ordre       Affinez votre recherche (facultatif) :         Affinez votre résultat de recherche, cliquez sur les options de limitation ou de tri. [NOTE : Pour sélectionner plusieurs options dans une même bolte ou pour RETIRER une option de limitation, il faut maintenir la touche CTRL et cliquer sur la limite de votre choix.]         Limitations       Limitations         Base de recherche       Public Cible         Icraints (0.12 ans)       Jeunes (12-17 ans)         Jeunes (12-17 ans)       Adultes (grand public)         Professionnels       Français                                                                                                    | Sujet (vedettes-matiere)                                                                         |                                                                        |                                                   | Internet                                              | onte quei ordre                                 |                 |                              |                             |                                    |               |
| Titre de l'article       Nimporte quel ordre         Affinez votre recherche (facultatif) :         Four affiner votre résultat de recherche, cliquez sur les options de limitation ou de tri. [NOTE : Pour sélectionner plusieurs options dans une même boite ou pour RETIRER une option de limitation, il faut maintenir la touche CTRL et cliquer sur la limite de votre choix.]         Limitations         Base de recherche       Public Cible         Texte intégral seulement       Enfants (0-12 ans)         Jaunes (12-17 ans)       Aduttes (grand public)         Professionnels       France, Belgique, Suisse                                                                                                    | Auteur                                                                                           | <b>_</b>                                                               |                                                   | [N'imp                                                | orte quel ordre                                 | •               | [ET                          | <u> </u>                    |                                    |               |
| Affrinez votre recherche (facultatif) :         Pour affiner votre résultat de recherche, cliquez sur les options de limitation ou de tri. [NOTE : Pour sélectionner plusieurs options dans une même boite ou pour RETIRER une option de limitation, il faut maintenir la touche CTRL et cliquer sur la limite de votre choix.]         Limitations         Base de recherche       Public Cible         Texte intégral seulement       Enfants (0-12 ans)<br>Jeunes (12-17 ans)<br>Adultes (grand public)<br>Professionnels       Lieu de publication<br>France, Belgique, Suisse       Langue<br>Français                                                                                                    | Titre de l'article                                                                               |                                                                        |                                                   | Nimp                                                  | orte quel ordre                                 | -               |                              |                             |                                    |               |
|                                                                                                    | de votre choix.]<br>Limitations<br>Base de recherche<br>Texte intégral seulemen                  | Public Cib<br>Enfants (0-<br>Jeunes (12-<br>Adultes (gra<br>Profession | le<br>12 ans)<br>-17 ans)<br>and public)<br>nels  | Lieu de pu<br>Québec et<br>France, Be                 | ublication<br>Canada<br>Igique, Suisse          | F               | angue<br>Anglais<br>Françai: | es                          |                                    |               |

### « RECHERCHEZ PAR »

Le formulaire de recherche élaborée permet de formuler des requêtes plus complexes afin d'obtenir un résultat très précis. Il permet également de choisir son ou ses champs de recherche, de déterminer l'ordre des mots, et d'utiliser des opérateurs booléens (voir p.7).

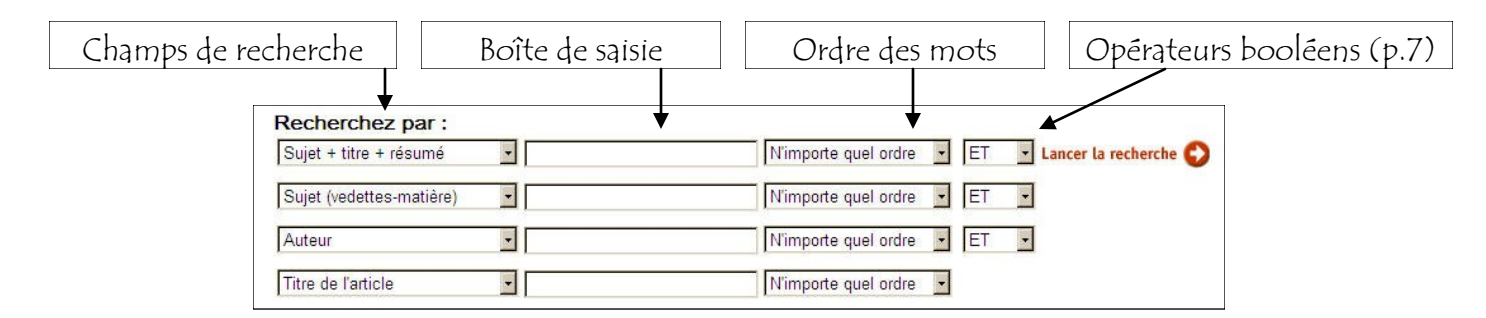

Dans le formulaire de recherche élaborée, les champs qu'on peut sélectionner pour la requête sont sensiblement les mêmes qu'en recherche simple. Le seul qui s'est ajouté est le *Numéro Repère*.

| Sujet + titre + résumé        | N'importe quel ordre 🚽 🗉 🖬 Lancer la recherche 🛟 |
|-------------------------------|--------------------------------------------------|
| Sujet + titre + résumé        |                                                  |
| Sujet (vedettes-matière)      | N'importe quel ordre 🔽 ET 💌                      |
| Auteur                        |                                                  |
| Titre de l'article            | N'importe quel ordre 💽 ET 💽                      |
| Titre et/ou numéro periodique |                                                  |
| Numéro Repère                 | N'importe quel ordre 🝷                           |

Ici la grande différence réside dans la possibilité de sélectionner soi-même les champs désirés. On peut sélectionner des champs différents, des semblables, ou tout mélanger. Par exemple : *la toxicomanie chez les jeunes au Québec*.

| Recherchez par :         |                                 |                                                  |
|--------------------------|---------------------------------|--------------------------------------------------|
| Sujet (vedettes-matière) | <ul> <li>toxicomanie</li> </ul> | N'importe quel ordre 🖃 🖃 🖬 Lancer la recherche 😜 |
| Sujet (vedettes-matière) | jeunes                          | Nimporte quel ordre 🔽 ET 🔽                       |
| Sujet (vedettes-matière) | quebec                          | Nimporte quel ordre 🔽 ET 🔽                       |
| Titre de l'article       | •                               | Nimporte quel ordre                              |

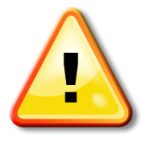

Choisir l'ordre dans lequel les mots doivent être recherchés peut parfois être utile. *Repère* offre trois options :

- N'importe quel ordre.
  À l'intérieur de 5 mots. Dans la boîte de saisie, on peut inscrire un ou plusieurs mots. Si on en inscrit plusieurs, on peut vouloir conserver un certain ordre. Par exemple : trafic et humain « à l'intérieur de 5 mots » va éliminer tous les articles où trafic et humain sont séparés par plus de cinq mots. Ce qui veut dire qu'on ne retrouvera pas des articles où le mot trafic est sur la première ligne et le mot
- *humain* sur la dernière. *Ordre exact*. Si on inscrit *coup d'état*, le système va effectuer la recherche en tenant compte de l'ordre exact des mots clés.

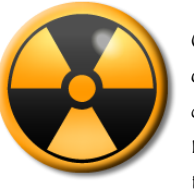

#### ATTENTION!

Cette liste déroulante comporte des opérateurs booléens (voir plus bas). Chacun de ces opérateurs influence le résultat de recherche. Trop souvent, ces opérateurs sont mal utilisés. Et dans presque tous les cas,

c'est le OU qui pose problème. Si vous utilisez cet opérateur, **PLACEZ-LE EN PREMIER**. Vous verrez toute une différence. Dans l'exemple suivant, *garçons OU hommes ET voitures ET accidents*, les documents trouvés contiennent le mot « garçons » ou le mot « hommes » ET les mots « voitures » et « accidents ». Autrement dit, « *les accidents de voitures chez les garçons ou chez les hommes* ». Mais dans l'exemple suivant : *voitures ET accidents ET garçons OU hommes*, les documents trouvés contiennent les mots « voitures » et « accidents » et « garçons », mais à cause du OU, la base de données affiche également tous les documents qui contiennent le mot « hommes », peu importe le sujet traité. C'est comme si on avait cherché des documents sur « *les accidents de voitures chez les garçons* » et des documents sur « *les hommes* ».

# OPÉRATEURS LOGIQUES ET BOOLÉENS

Dans *Repère*, il y a 1 opérateur logique et 3 opérateurs booléens. On utilise ces opérateurs dans la boîte de saisie des formulaires de recherche.

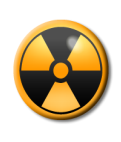

#### ATTENTION!

Les opérateurs logiques peuvent être différents d'une base de données à l'autre. *Google* et *Eureka.cc* n'utilisent pas nécessairement les mêmes termes.

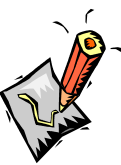

Un opérateur logique ou booléen est une expression ou un symbole qui

indique à la base de données comment utiliser les mots qu'on a employés pour notre recherche. LA TRONCATURE : \*. L'opérateur \* sert à rechercher plusieurs mots commençant par la chaîne de caractères fournie. Par exemple : **SOCI\*** nous retourne les documents contenant au moins un mot commençant par *soci*, tels *société*, *sociologie*, *sociologique*, *social*, et même l'anglais *society* si la recherche n'est pas limitée aux sources francophones. LA CHAÎNE DOIT AVOIR UN MINIMUM DE 4 LETTRES.

#### OPÉRATEURS DE RECHERCHE (BOOLÉENS)

- ET : Chaque document trouvé renferme à la fois les deux motsclés demandés. Signifie « tous ces mots ». Par exemple : la *intimidation ET école* retournent tous les documents qui contiennent *intimidation* et *école*.
- OV : Chaque document trouvé contient au moins un des motsclés demandés. Signifie « n'importe quel de ces mots ». Par exemple : *filles OV adolescentes OV étudiantes* retournent tous les documents qui contiennent *filles* ou *adolescentes* ou *étudiantes*.

SANS : Chaque document trouvé contient le premier mot-clé mais exclut le deuxième mot. Signifie « sauf ». Par exemple : *québec SANS canada* retournent tous les documents qui contiennent le mot *québec* mais pas le mot *canada*.

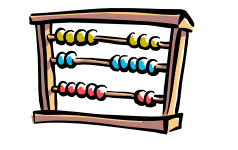

### « AFFINEZ VOTRE RECHERCHE »

La deuxième section du formulaire de recherche élaborée permet de limiter les résultats de recherche. Dans cette section, il y a trois zones. La première s'intitule « *Limitations* ».

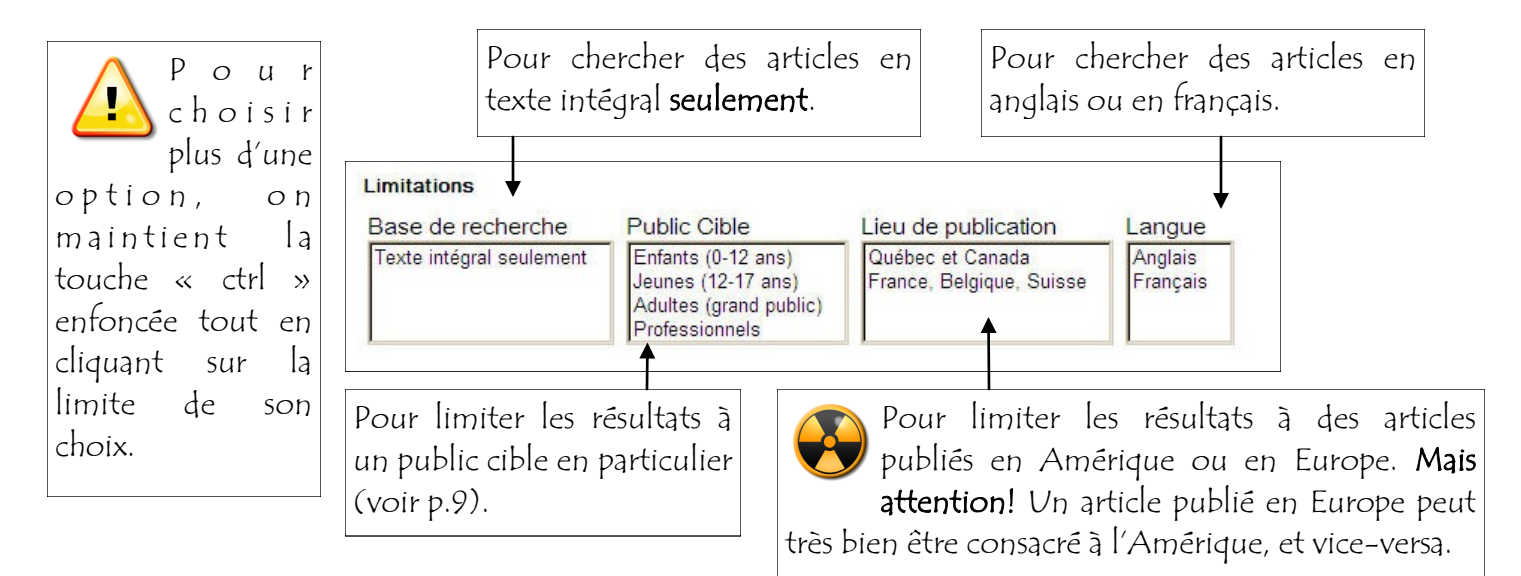

### PUBLIC CIBLE

Concernant la limite « public cible », certaines précisions méritent d'être apportées.

#### Enfants

Recherche dans les périodiques s'adressant aux écoliers du primaire et du préscolaire. Ex. : *Hibou, Coulicou, Vidéo-Presse*.

Recherche dans les périodiques s'a dressant plus particulièrement aux adolescents. Ex. : *Adorable, Filles : Clin d'œil*. Recherche également dans des périodiques compréhensibles par des jeunes du secondaire. Ex : *Actualité, Ça m'intéresse*...

| Pour        | des   | pério  | odiques  |  |
|-------------|-------|--------|----------|--|
| s'adres     | isant | à un   | grand    |  |
| public      | . Ex. | : Chật | telaine, |  |
| Paris Match |       |        |          |  |

Adultes

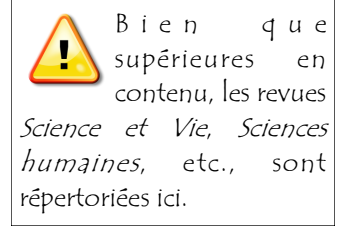

#### Professionnels

La requête se fait dans des périodiques destinés aux spécialistes d'un domaine en particulier. Ex. : Sociologie et sociétés, Santé mentale au Québec...

La deuxième zone de limitations de résultats s'intitule « *Limitation par date* ». Elle permet de limiter les résultats par année de publication.

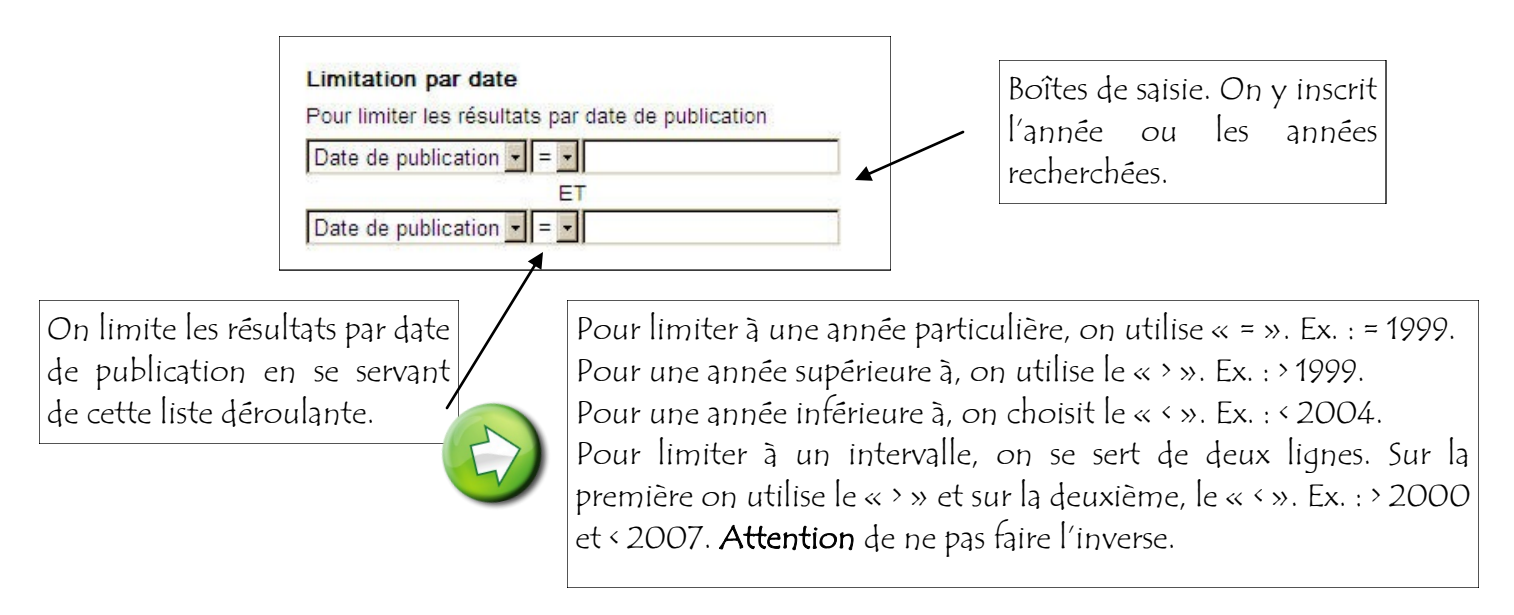

La troisième et dernière zone concerne le tri des documents répertoriés. Par défaut, le tri se fait par date, du plus récent au plus ancien.

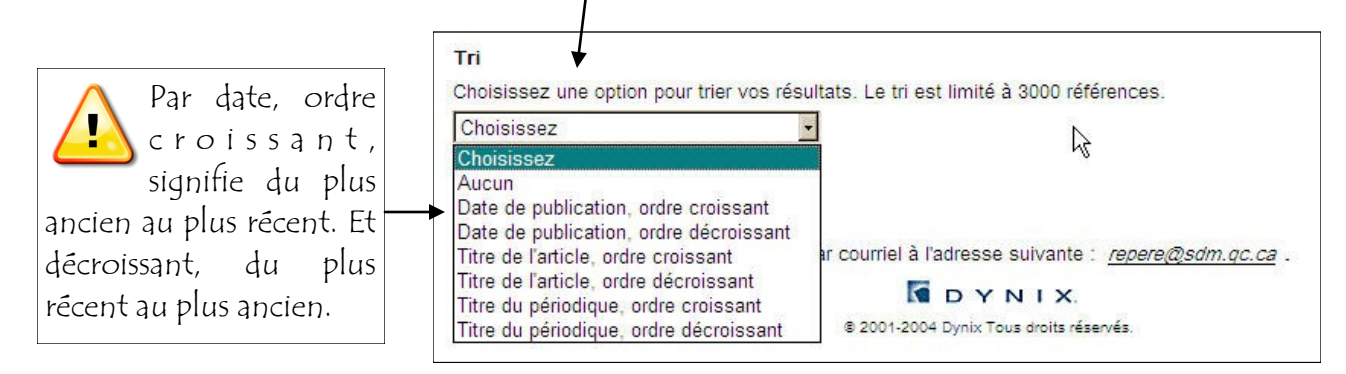

## AFFICHAGE ET CONSULTATION DES RÉSULTATS

Les résultats de recherche sont affichés dans une fenêtre rafraîchie. Par défaut, les articles sont classés par date, du plus récent au plus ancien. Il y a 15 articles par page.

| requête est transposée<br>ns une boîte de saisie<br>our modification possible.                                                                                                    | ormulaire sans<br>« modifier la              |
|----------------------------------------------------------------------------------------------------|----------------------------------------------|
| REPÈRE Périodiques Mode d'emploi                                                                                                    |                                              |
| Notifier la recherche     Suipet (vedettes-matière)     Image: Standard and Standard and Standard an | Pour trier<br>différemment<br>les résultats. |
| Résultat de la recherche<br>6 référence(s) sur : avortement and adolescente* and Quebec                                                                                                    | Pour ajouter<br>des limites à                |
| Gardera, gardera pas / Brigitte Bédard.     Source: Présence magazine , Vol. 13, no 97, mars-avril 2004, p. 7-9     Sommaire: Reportage sur la maternité précoce et sur le choix entre la poursuite de la grossesse et l'avortement; les problèmes rencontrés et les solutions     apportées; les conditions de vie des mères adolescentes; le témoignage de deux adolescentes.                                                                                                    | la liste de<br>résultats.                    |
| Texte intégral:                                                                                                    | Pour<br>sauvegarder la                       |
| 2. Mères à 15 ans / Françoise Guénette.     Source: Châtelaine , Vol. 32, no 11, nov. 1991, p. 37-42     Sommaire: La grossesse à l'adolescence: causes; choix entre la poursuite de la grossesse et l'avortement; les cliniques des jeunes; les solutions; les     conditions de vie des mères adolescentes.     Ajouter au panier                                                                                                    | notice dans<br>un panier<br>(voir p.14).     |

Les résultats apparaissent de façon abrégée avec auteur(s), titre, titre du périodique, date et numéro, et un court résumé de l'article. Pour consulter la notice détaillée, on clique sur le titre en surbrillance. La notice apparaît dans une fenêtre rafraîchie. Pour trouver tous les articles parus dans **ce numéro**.

| Dans la notice détaillée,<br><i>Repère</i> affiche toute une<br>série d'hyperliens (sujet,                                            | Autres liens Parcourir par sujet Psychotropes - Administration et in rescription                                                                                                    | Signes vitaux / Jeanne Morazain.<br>par Morazain, Jeanne.<br>Source: Perspective infirmière , Vol. 5, no 3, janvfévr. 2008,<br>Page(s): p. 20-21<br>Note(s): Illustrations<br>Sommaire: Mise sur pied, par une infirmière clinicienne en soins infirmiers au CSSS de Saint-Jérôme,                                                                                                    |
|----------------------------------------------------------------------------------------------------|----------------------------------------------------------------------------------------------------|----------------------------------------------------------------------------------------------------|
| auteur et recherche Internet). Pour<br>effectuer une nouvelle recherche, on<br>peut cliquer sur l'un de ces hyperliens.               | Posychotropes - Effets<br>secondares.<br>Infirmières en psychiatrie<br>Formation Québec (Province)<br>Soins infirmiers en psychiatrie.<br>Soins infirmiers Prix et<br>récompenses Québec<br>(Province)                                                                                                    | d'une formation à l'intertion des infirmières en psychiatrie concernant l'administration des<br>médicaments ayant un effet dépressif sur le système nerveux central, afin de prévenir la<br>détresse respiratoire, une initiative couronnée d'un prix Innovation clinique 2007 de l'OIIQ.<br>Sujet: Psychotropes Administration et prescription.<br>Psychotropes Effets secondaires.<br>Infirmières en psychiatrie Formation Québec (Province)<br>Soins Infirmiers en psychiatrie.<br>Soins infirmiers Prix et récompenses Québec (Province) |
| La recherche par Internet se<br>fait dans Google.<br>L'information, sur le Web                                                        | Parcourir par auteur<br>Morazain, Jeanne.<br>Recherche Internet<br>Morazain, Jeanne.<br>Psychotropes - Administration                                                                                                    | Informations: Sur le périodique                                                                                                    |
| n'est pas aussi précise et ordonnée que<br>dans <i>Repère</i> . On risque ainsi d'obtenir<br>beaucoup de documents non<br>pertinents. | <ul> <li>Toytokopes - Administration</li> <li>et prescription.</li> <li>Psychotropes - Effets<br/>secondaires.</li> <li>Infimitiers en psychiatrie<br/>Formation Québec (Province)</li> <li>Soins infimiers en psychiatrie.</li> <li>Soins infimiers Prix et<br/>récompenses Québec</li> <li>(Province)</li> </ul> | Format : © HTML Sujet : Signes vitaux / Jeanne Morazain. Envoyez un courriel à : Envoyer                                                                                                    |

## ARTICLES EN TEXTE INTÉGRAL

Dans *Repère,* certains articles sont en texte intégral. C'est-à-dire qu'on peut consulter, directement à l'écran, le texte de l'article trouvé. En tout, près de 75 000 articles sont disponibles en texte intégral.

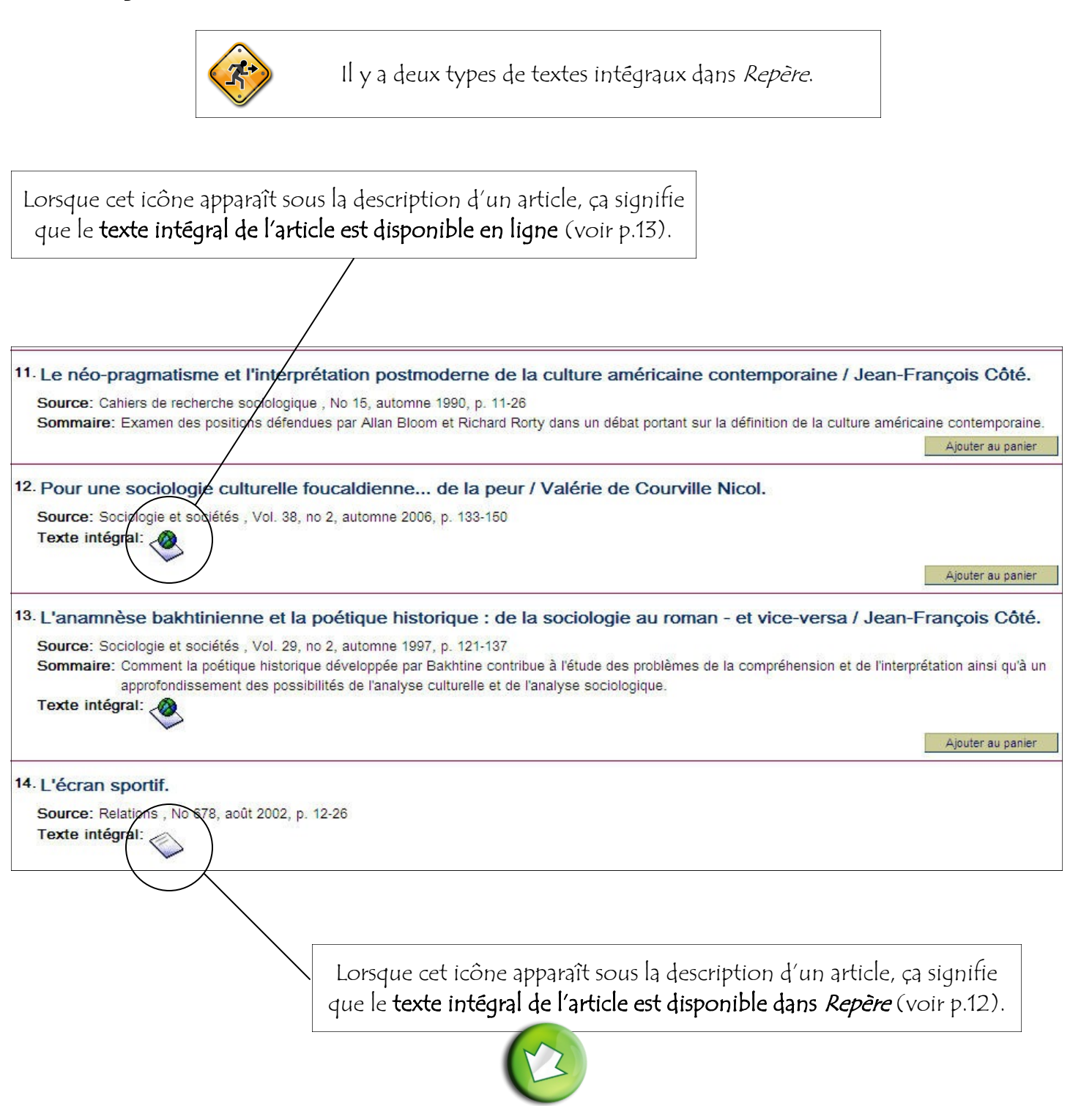

Pour pouvoir consulter un article en texte intégral, il faut avant tout cliquer sur le titre en surbrillance (voir p.10).

### TEXTES INTÉGRAUX DANS REPÈRE

Lorsqu'on clique sur un titre en surbrillance, la notice détaillée de l'article apparaît (voir p.10).

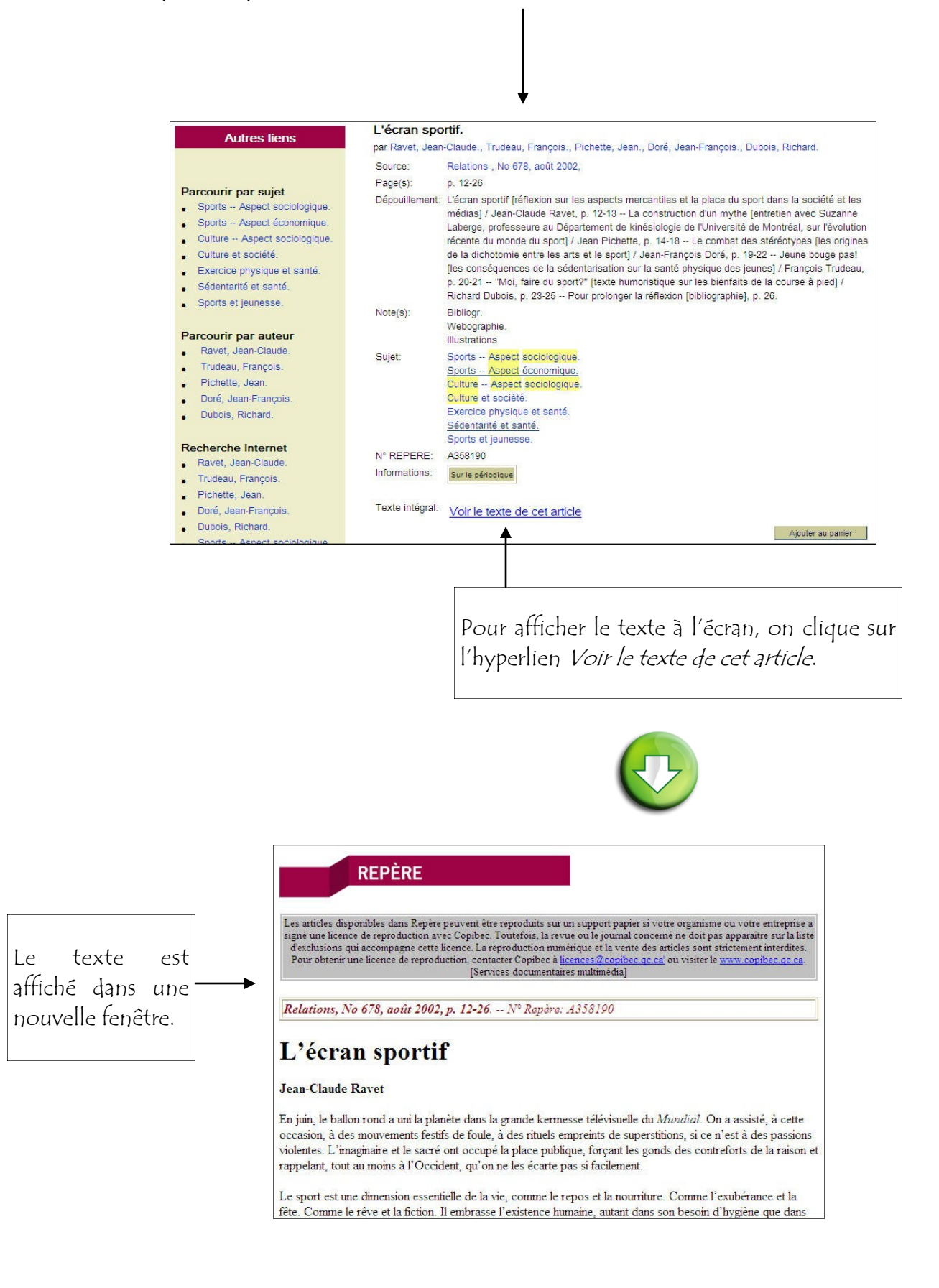

## TEXTES INTÉGRAUX SUR INTERNET

Au fil des ans, *Repère* s'est associé à diverses agences et organismes afin d'augmenter sa liste d'articles en texte intégral. Ces textes ne sont pas logés physiquement sur les serveurs de *Repère*, mais ailleurs sur Internet. Pour y avoir accès, on fait apparaître la notice détaillée de l'article (voir p.10 et 12).

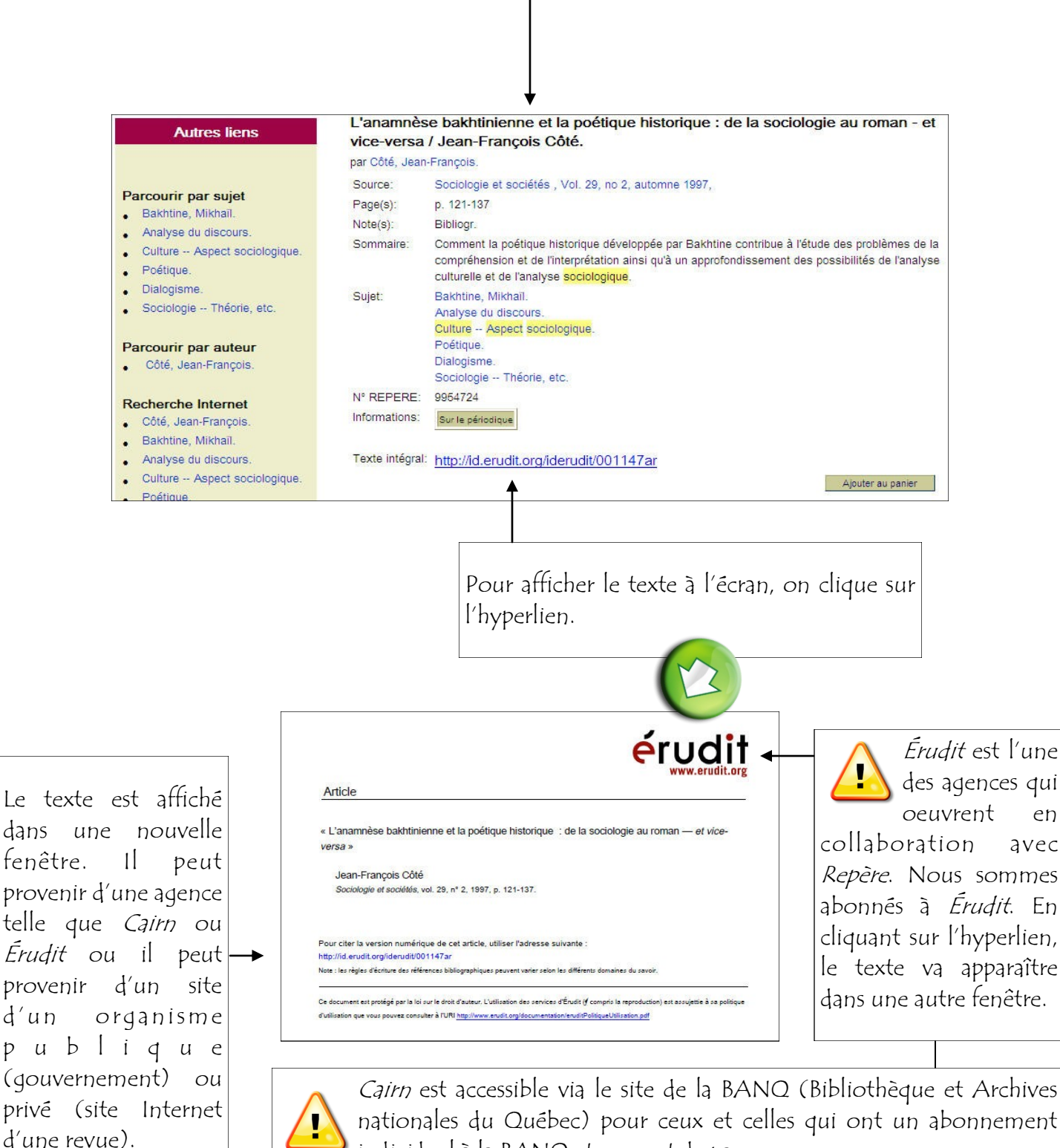

individuel à la BANQ et un mot de passe.

### AJOUTER AU PANIER

*Repère* permet aux utilisateurs de sauvegarder des articles dans un panier.

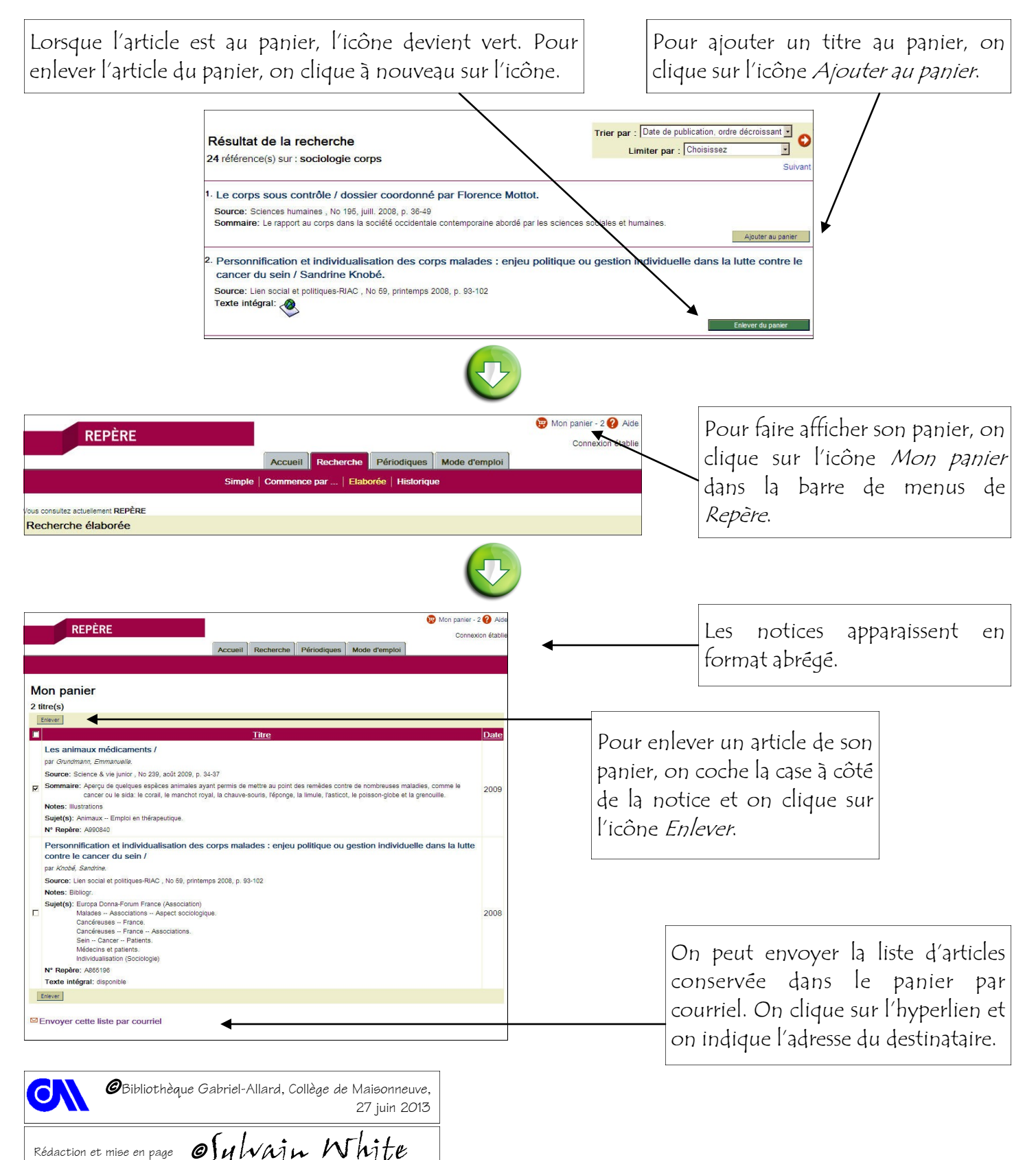

J Technicien en Documentation